# คู่มือการใช้งานระบบทะเบียนประวัติผู้เข้าอบรม สำหรับผู้เข้ารับการฝึกอบรม

บริษัท อันบั๊ก โซลูชั่น จำกัด Unbug Solution Co., Ltd.

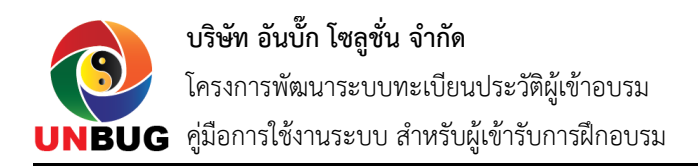

## สารบัญ

| 1. การลงทะเบียนเข้าใช้งาน    | 2  |
|------------------------------|----|
| 2. การ Login เข้าใช้งาน      | 10 |
| 3. การแก้ไขข้อมูลส่วนตัว     |    |
| 4. การแก้ไขรหัสผ่าน          | 13 |
| 5. การสมัครเข้ารับการฝึกอบรม | 15 |
| 6. การดูหลักสูตรการฝึกอบรม   | 17 |
| 7. การดูข้อมูลวิทยากร        | 19 |

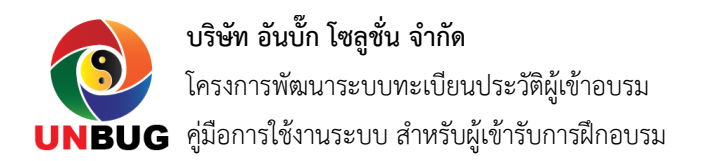

#### 1. การลงทะเบียนเข้าใช้งาน

ผู้ใช้งานทั่วไปสามารถลงทะเบียนเพื่อเข้าใช้งานระบบทะเบียนประวัติผู้เข้าอบรมได้ โดยทำตามขั้นตอน ดังต่อไปนี้

- 1) เปิดโปรแกรม Web Browser เช่น Google Chrome, Mozilla Firefox หรือ Internet Explorer
- 2) ไปที่ URL <u>http://train.opsmoe.go.th</u>
- 3) โดยระบบจะแสดงหน้าจอดังนี้

| 4           |
|-------------|
|             |
| <b>a</b>    |
| ลืมรหัสผ่าน |
| ยน          |
|             |

4) กดปุ่ม "ลงทะเบียน" เพื่อไปยังหน้าลงทะเบียนเข้าใช้งาน โดยระบบจะแสดงหน้าจอดังนี้

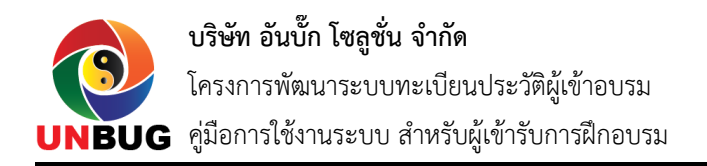

| 🐲 ระบบทะเบียน<br>ประวัติผู้เข้าอบรม ดงทะเบียน ติดต่อเรา LOGIN |                                           |   |
|---------------------------------------------------------------|-------------------------------------------|---|
| ระบบทะเบียนประวัดิผู้เข้าอบรม - ลงทะเบียน                     |                                           |   |
| ลงทะเบียนเข้าวับการฝึกอบวม                                    |                                           | • |
| กรุณากรอกข้อมูล User Account                                  |                                           |   |
| บัญขียู่ไข้งาน (Username) *                                   | กรอกบัญซึ่งไข้งาน (Username)              |   |
| รหัสผ่าน (Password) *                                         | กรอกรหัสผ่านอย่างน้อย 6 หลัก 💿            |   |
| รพัสผ่าน (อีกครั้ง) *                                         | กรอกรหัสผ่านอย่างน้อย 6 หลัก (อีกครั้ง) 📀 |   |
| ดำนำหน้าชื่อ*                                                 | เลือกศานาหน้าชื่อ 🔹                       |   |
| ਚੈ <sub>ਰ</sub> *                                             | กรอกชื่อ                                  |   |
| นามสกุล *                                                     | กรอกนามสกุล                               |   |
| รทัสบัตรประชาชน *                                             | กรอกรหัสบัตรประชาชน 13 หลัก               |   |
| Email                                                         | กรอก Email ที่มีอยู่จริง                  |   |

5) กรอกข้อมูลส่วนตัวในช่องต่างๆ ให้ครบถ้วน โดยเฉพาะช่องที่มีเครื่องหมาย \*

6) ในกรณีที่มีหลักสูตรที่ต้องการสมัครเข้ารับการฝึกอบรมไว้แล้ว ให้เลือกหลักสูตรที่ต้องการในช่อง หลักสูตรการฝึกอบรม ดังรูป

| เลือกหลักสูตรการฝึกอบรม |                    |                         |   |
|-------------------------|--------------------|-------------------------|---|
|                         | หลักสูตรการฝึกอบรม | เลือกหลักสูตรการฝึกอบรม | * |
|                         |                    | 巴 บันทึกข้อมูล          |   |

7) จากนั้นกดปุ่ม บันทึกข้อมูล เพื่อทำการสร้าง Account ผู้ใช้งาน และไปยังขั้นตอนต่อไป โดยระบบจะ แสดงหน้าจอดังรูป

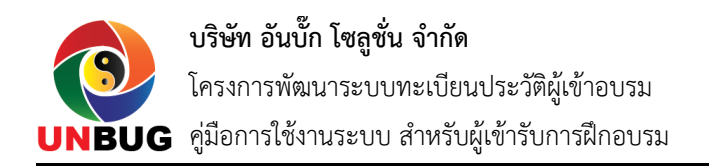

| 🔘 ระบบทะเบียน<br>ประวัติผู้เข้าอบรม | ดงทะเบียน ดิ       | ดต่อเรา MY PROFILE LC | OGOUT                |              |                   |          |                   |
|-------------------------------------|--------------------|-----------------------|----------------------|--------------|-------------------|----------|-------------------|
| ระบบทะเบียนประวั                    | ัดิผู้เข้าอบรม - ส | จงทะเบียน             |                      |              |                   |          |                   |
| กรอกข้อมูลประวัติส่วนต่             | ັກ (User Profile)  |                       |                      |              |                   |          | •                 |
| 1 ข้อมูลส่วนด้ว                     | 2 รูปถ่าย          | 3 ข้อมูลการรับราชการ  | 4 ประวัติการศึกษา    | ち การฝึกอบรม | 6 ประสบการณ์ทำงาน | 🕖 ผลงาน  | 8 ความสามารถพิเศษ |
| กรุณากรอกประวั                      | ัดิส่วนดัว         |                       |                      |              |                   |          |                   |
|                                     |                    | เพศ *                 | เลือกเพศ             |              |                   | •        |                   |
|                                     |                    | ศาสนา *               | เลือกศาสนา           |              |                   | -        |                   |
|                                     |                    | วัน/เดือน/ปีเกิด *    | กรอกวัน/เดือน/ปีเกิด |              |                   | <b>m</b> |                   |
|                                     |                    |                       |                      |              |                   |          |                   |
|                                     |                    | บ้านเลขที่ *          | กรอกบ้านเลขที่       |              |                   |          |                   |
|                                     |                    | หมู่ที่               | กรอกหมู่ที่          |              |                   |          |                   |
|                                     |                    | ช่อย                  | กรอกซอย              |              |                   |          |                   |
|                                     |                    | ถมน                   | กรอกถนน              |              |                   |          |                   |

8) ทำการกรอกข้อมูลส่วนตัวของท่านในข้อ 1 ให้ครบ จากนั้นให้กดปุ่ม บันทึกและไปยังขั้นตอนต่อไป โดยระบบจะแสดงหน้าจอดังรูป

| ระบบทะเบียน<br>ประวัติผู้เข้าอบรม | ลงทะเบียน                | ติดต่อเรา MY PROFILE LO       | GOUT                                                  |                                     |                    |         |                   |
|-----------------------------------|--------------------------|-------------------------------|-------------------------------------------------------|-------------------------------------|--------------------|---------|-------------------|
| ะบบทะเบียนประวั                   | <i>ั</i> ติผู้เข้าอบรม - | ู ลงทะเบียน<br>               |                                                       |                                     |                    |         |                   |
| กรอกข้อมูลประวัติส่วนต่           | ັລ (User Profile)        |                               |                                                       |                                     |                    |         | •                 |
| 1 ข้อมูลส่วนตัว                   | 2 รูปถ่าย                | 3 ข้อมูลการรับราชการ          | 4 ประวัติการศึกษา                                     | 5 การฝึกอบรม                        | 6 ประสบการณ์ท่างาน | 7 ผลงาน | ଃ ความสามารถพิเศษ |
| ารุณาตั้งค่ารูปถ่าย               | ของท่าน                  | ลากไฟล์รูปภาพมาวาง<br>รองรับไ | เพื่อนำเข้าระบบ หรือ<br>ฟล์รูปภาพ ขนาดไม่เ <i>ร</i> ่ | Click ที่นี่เพื่อเลือกไฟง<br>ใน 2MB | NO IM<br>AVAILA    | AGE     |                   |
|                                   |                          |                               | ิ <b>4</b> ย้อนกลั:                                   | บ 🖹 ไปยังขั้นดอนด่อไป               |                    |         |                   |

9) หากท่านต้องการกำหนดรูป Profile ของท่าน ท่านสามารถทำได้โดยการลาก File รูปภาพของท่านเข้า ไปยังระบบงาน จากนั้นกดปุ่ม ไปยังขั้นตอนต่อไป โดยระบบจะแสดงหน้าจอดังรูป

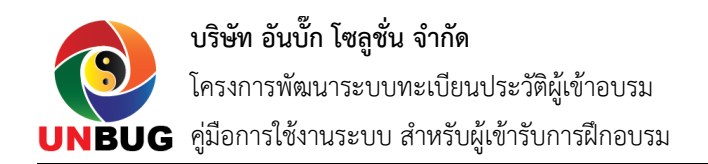

| 🧶 ระบบทะเบียน<br>ประวัติผู้เข้าอบรม | ลงทะเบียน ดี       | ัดต่อเรา MY PROFILE L | OGOUT                                                       |                   |            |                   |
|-------------------------------------|--------------------|-----------------------|-------------------------------------------------------------|-------------------|------------|-------------------|
| ระบบทะเบียนประว                     | วัดิผู้เข้าอบรม -  | ลงทะเบียน             |                                                             |                   |            |                   |
| กรอกข้อมูลประวัติส่วน               | ตัว (User Profile) |                       |                                                             |                   |            | •                 |
| 🚺 ข้อมูลส่วนด้ว                     | 2 รูปถ่าย          | 3 ข้อมูลการรับราชการ  | <ul> <li>4 ประวัติการศึกษา</li> <li>5 การฝึกอบรม</li> </ul> | 6 ประสบการณ์ทำงาน | 🕖 ผลงาน    | 🔞 ความสามารถพิเศษ |
| กรุณากรอกประว                       | วัติการรับราชการ   |                       |                                                             |                   |            |                   |
|                                     |                    | ดำแหน่ง *             | กรอกตำแหน่ง                                                 |                   | · +        |                   |
|                                     |                    | สังกัด *              | เลือกสังกัด                                                 |                   | ~ <b>+</b> |                   |
|                                     |                    | ระดับ *               | เลือกระดับ                                                  |                   | - +        |                   |
|                                     |                    | ชื่อหน่วยงาน *        | กรอกชื่อหน่วยงาน                                            |                   |            |                   |
|                                     |                    | ที่อยู่สำนักงาน *     | กรอกที่อยู่สำนักงาน เช่น เลขที หมู่ ถนน                     |                   |            |                   |
|                                     |                    | จังหวัด *             | เลือกจังหวัด                                                |                   | •          |                   |
|                                     |                    | ວ່າເກວ/ເขด *          | เลือกอำเภอ/เขต                                              |                   | × +        |                   |
|                                     |                    | ด่าบล/แขวง *          | เลือกตำบล/แขวง                                              |                   | × +        |                   |

10) ทำการกรอกข้อมูลการรับราชการ จากนั้นกดปุ่ม บันทึกและไปยังขั้นตอนต่อไป โดยระบบจะแสดง หน้าจอดังรูป

| 1) ข้อมูลส่วนด้ว | 2 รูปถ่าย           | 3 ข้อมูลการรับราชการ | 4 ประวัติการศึกษา | (5) การฝึกอบรม       | 6 ประสบการณ์ทำงาน             | 🛛 ผลงาน 💦 🚯 | จวามสามารถพิเศ |
|------------------|---------------------|----------------------|-------------------|----------------------|-------------------------------|-------------|----------------|
| -                |                     | -                    | -                 | •                    |                               |             |                |
| กรุณากรอกประ     | วัดิการศึกษา        |                      |                   |                      |                               |             |                |
|                  | 5 👻 records p       | er page              |                   |                      | Search                        |             |                |
|                  | ที่ 🔺 ระดับการศึกนา | สงสุด                | ≜ ชื่อสถาบสึกน:   | <u></u>              | สาขาวิชา/วิชาเลก 💧 ชื่อย่อาณ์ | <u></u>     |                |
|                  |                     | -91                  |                   | •                    |                               | · ·         |                |
|                  |                     |                      |                   |                      |                               |             |                |
|                  |                     |                      | No dat            | a available in table |                               |             |                |
|                  |                     |                      |                   |                      |                               |             |                |
|                  |                     |                      |                   |                      |                               |             |                |

11) กดปุ่ม เพิ่มข้อมูล เพื่อกรอกข้อมูลประวัติการศึกษา ดังรูป

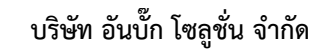

โครงการพัฒนาระบบทะเบียนประวัติผู้เข้าอบรม

NBUG คู่มือการใช้งานระบบ สำหรับผู้เข้ารับการฝึกอบรม

| เบียน          | + ประวัติการศึกษา     |                            | ×   |      |
|----------------|-----------------------|----------------------------|-----|------|
| อบรม           |                       |                            |     |      |
|                | ระดับการศึกษาสูงสุด * | เลือกระดับการศึกษาสูงสุด 👻 |     |      |
| Profile)       | ชื่อสถานศึกษา *       | กรอกชื่อสถานศึกษา          |     |      |
| ปถ่าย          | สาขาวีช่า/วิชำเอก *   | กรอกสาขาวิชา/วิชาเอก       |     | เงาน |
| าษา            | ชื่อย่อวุฒิ *         | กรอกชื่อย่อวุฒิ            |     |      |
| • re<br>ระดับก |                       | บันทึกข้อมูล               | ปิด | 4    |

12) หลังจากที่กรอกข้อมูลประวัติการศึกษาเรียบร้อยแล้ว กดปุ่ม บันทึกและไปยังขั้นตอนต่อไป โดย ระบบจะแสดงหน้าจอดังรูป

| ระบบทะเบอน<br>ประวัติผู้เข้าอบรม<br>แบบทะเบียบบประวั | ลงทะเบียน ลิดต่อเรา MY PROFILE LOGOUT                                                                          |
|------------------------------------------------------|----------------------------------------------------------------------------------------------------|
| รอกข้อมูลประวัติส่วนต่                               | بة (User Profile)                                                                                              |
| 1 ข้อมูลส่วนด้ว                                      | 🛛 😧 รูปถ่าย 🔹 ข้อมูลการรับราชการ 🖉 ประวัติการศึกษา 🔇 การศึกอบรม 🌀 ประสบการณ์ท่างาน 🖉 ผลงาน 🔹 ความสามารถทั้งเศะ |
| กรุณากรอกประวั                                       | วัติการฝึกอบรม                                                                                                 |
|                                                      | 5     *       Search                                                                                           |
|                                                      | ที่ 🔺 เรื่อง/โครงการ/หลักสูตร 🔶 หน่วยงาน 🔶 ปีพ.ศ. 🔶 ใน/ต่างประเทศ 👳                                            |
|                                                      | No data available in table                                                                                     |
|                                                      | Showing 0 to 0 of 0 entries 🛛 🖌                                                                                |
|                                                      | 🔿 เพิ่มข้อมูล                                                                                                  |
|                                                      | ≪ ย้อนกลับ 😫 ไปยังขั้นตอนต่อไป                                                                                 |

13) กดปุ่ม เพิ่มข้อมูล เพื่อทำการบันทึกข้อมูลประวัติการฝึกอบรม ดังรูป

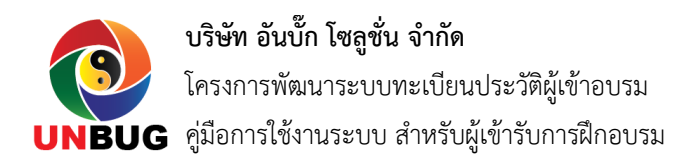

| าน    | - คือต่อเรอ - MX PROFILE - ไม่<br>+ ประวัติการฝึกอบรม | DCOLIT.                       | ×   |      |
|-------|-------------------------------------------------------|-------------------------------|-----|------|
| เรม   |                                                       |                               |     |      |
| îile) | เรื่อง/โครงการ/หลักสูตร *                             | กรอกชอเรื่อง/โครงการ/หลักสูตร |     |      |
| ٤     | หนวยงาน *                                             | กรอกขอหนวยงาน                 |     | เงาน |
| ปรม   | บ พ.ศ. "                                              | เอ็ออใจประเทศ/อ่องประเทศ      |     |      |
| re    | гиления силастим -                                    |                               |     |      |
| เง/โเ |                                                       | บันทึกข้อมูล                  | ปิด | Ŷ    |

14) เมื่อทำการกรอกข้อมูลประวัติการฝึกอบรมเสร็จเรียบร้อยแล้ว ให้กดปุ่ม ไปยังขั้นตอนต่อไป โดย ระบบจะแสดงหน้าจอดังรูป

| 🔿 allan dan dia |               |                    | O de la contractione                  | Quaterna           |                                                                                                    |                                       |                |
|-----------------|---------------|--------------------|---------------------------------------|--------------------|----------------------------------------------------------------------------------------------------|---------------------------------------|----------------|
| 🕕 ขอมูลสวนดัว   | 2 รูบถาย      | 🕒 ขอมูลการรบราชการ | 4 บระวัติการศึกษา                     | 5 การฝึกอบรม       | 6 บระสบการณ์ท่างาน                                                                                                    | 🕖 ผลงาน                               | ความสามารถพิเศ |
| กรุณากรอกประส   | บการณ์ทำงาน   |                    |                                       |                    |                                                                                                    |                                       |                |
|                 | 5 👻 records p | oer page           |                                       |                    | Search                                                                                                    |                                       |                |
|                 | at A dominia  |                    | A                                     | čo 🔺 1             | A 1679                                                                                                    |                                       |                |
|                 | Инцицо        | V 1110 10          | · · · · · · · · · · · · · · · · · · · |                    | The second second secon | · · · · · · · · · · · · · · · · · · · |                |
|                 |               |                    |                                       |                    |                                                                                                    |                                       |                |
|                 |               |                    | No data                               | available in table |                                                                                                    |                                       |                |
|                 |               |                    |                                       |                    |                                                                                                    |                                       |                |
|                 |               |                    |                                       |                    |                                                                                                    |                                       |                |

15) กดปุ่ม เพิ่มข้อมูล เพื่อเพิ่มข้อมูลประสบการณ์ทำงาน ดังรูป

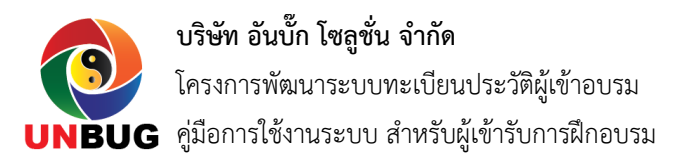

| บียน    |             |                   | ×   |     |
|---------|-------------|-------------------|-----|-----|
| บบรม    |             |                   |     |     |
| rofile) | ดำแหน่ง *   | กรอกชื่อตำแหน่ง   |     |     |
| เถ่าย   | หน่วยงาน *  | กรอกชื่อหน่วยงาน  |     | งาน |
| 42.929  | ต้นสังกัด * | กรอกชื่อต้นสังกัด |     |     |
| re      | ปี *        | กรอกจำนวนปี       |     |     |
| สำแหน   | เดือน *     | กรอกจำนวนเดือน    |     | \$  |
|         |             | บันทึกข้อมูล      | ปิด |     |

16) เมื่อทำการกรอกข้อมูลประสบการณ์ทำงานเสร็จแล้ว ให้กดปุ่ม ไปยังขั้นตอนต่อไป โดยระบบจะแสดง หน้าจอดังรูป

| อกข้อมูลประวัติส่วน | ເຕັງ (User Profile)                  |                   |                |                   |             |                  |
|---------------------|--------------------------------------|-------------------|----------------|-------------------|-------------|------------------|
| 1 ข้อมูลส่วนดัว     | 2 รูปถ่าย 3 ข้อมูลการรับราชการ       | 4 ประวัติการศึกษา | 5 การฝึกอบรม   | 6 ประสบการณ์ทำงาน | 7 ผลงาน 🛛 🔞 | ) ความสามารถพิเศ |
| กรุณากรอกผลง        | งานวิจัย/ผลงานทางวิชาการ/ผลงานดีเด่น |                   |                |                   |             |                  |
|                     | 5 - records per page                 |                   |                | Search            |             |                  |
|                     | ที่ 🔺 เรื่อง/โครงการ/หลักสูตร        |                   | ≑ หน่วยงาน     | ≑ ปีพ.ศ.          | \$          |                  |
|                     |                                      |                   |                |                   |             |                  |
|                     |                                      | No data avai      | lable in table |                   |             |                  |
|                     | Showing 0 to 0 of 0 entries          |                   |                |                   | < >         |                  |
|                     |                                      |                   |                |                   |             |                  |

17) กดปุ่ม เพิ่มข้อมูล เพื่อเพิ่มข้อมูลผลงาน ดังรูป

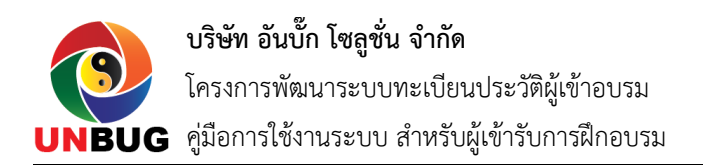

| ่ยน    |                           | OCOUT.                          |                  |     |
|--------|---------------------------|---------------------------------|------------------|-----|
| บรม    | 🕂 ผลงานวิจัย/ผลงานทาง     | วิชาการ/ผลงานดีเด่น             | ×                |     |
| ofile) | เรื่อง/โครงการ/หลักสูตร * | กรอกชื่อเรื่อง/โครงการ/หลักสูตร |                  | _   |
| ่าย    | หน่วยงาน *                | กรอกชื่อหน่วยงาน                |                  | งาน |
| ลงาน   | ปี พ.ศ. *                 | เลือกปี 👻                       |                  |     |
| ] re   |                           |                                 | บันทึกข้อมูล ปิด |     |
| อง/โ   | ครงการ/หลักสูตร           | 🔶 หน่วยงาน                      | 🕴 ปี พ.ศ.        | \$  |

# 18) ทำการกรอกข้อมูลผลงาน จากนั้นกดปุ่ม ไปยังขั้นตอนต่อไป โดยระบบจะแสดงหน้าจอดังรูป

| ระบบทะเบียน<br>ประวัติผู้เข้าอบรม | <b>ลงทะเบียน</b> ด้ | จิดต่อเรา MY PROFILE Lo | OGOUT                 |                         |                   |         |                   |
|-----------------------------------|---------------------|-------------------------|-----------------------|-------------------------|-------------------|---------|-------------------|
| บบทะเบียนประวั                    | ัดิผู้เข้าอบรม -    | ลงทะเบียน               |                       |                         |                   |         |                   |
| รอกข้อมูลประวัติส่วนต้            | á (User Profile)    |                         |                       |                         |                   |         |                   |
| 🚺 ข้อมูลส่วนด้ว                   | 2 รูปถ่าย           | 3 ข้อมูลการรับราชการ    | 4 ประวัติการศึกษา     | 🗿 การฝึกอบรม            | 6 ประสบการณ์ทำงาน | 🛛 ผลงาน | 8 ความสามารถพิเศษ |
| กรุณากรอกความ                     | รู้ความสามารถท่     | พิเศษ                   |                       |                         |                   |         |                   |
|                                   |                     | 1. ด้าน                 | กรอกด้านความเชี่ยวชาญ |                         |                   |         |                   |
|                                   |                     | 2. ด้าน                 | กรอกด้านความเชี่ยวชาญ |                         |                   |         |                   |
|                                   |                     | 3. ด้าน                 | กรอกด้านความเชี่ยวชาญ |                         |                   |         |                   |
|                                   |                     | 4. ด้าน                 | กรอกด้านความเชี่ยวชาญ |                         |                   |         |                   |
|                                   |                     | 5. ด้าน                 | กรอกด้านความเชี่ยวชาญ |                         |                   |         |                   |
|                                   |                     |                         |                       |                         |                   |         |                   |
|                                   |                     |                         | ุ € ย้อนก             | ลับ 🖹 บันทึกและไปยังข้า | เตอนต่อไป         |         |                   |

19) ทำการกรอกข้อมูลความสามารถพิเศษ จากนั้นกดปุ่ม บันทึกและไปยังขั้นตอนต่อไป โดยระบบจะ แสดงหน้าจอดังรูป

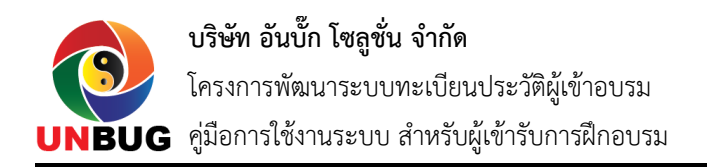

| 🌑 ระบบทะเบียน<br>ประวัติผู้เข้าอบรม | <b>ลงทะเบียน</b> ดิดต่อเรา | MY PROFILE    | LOGOUT                                                                                                    |
|-------------------------------------|----------------------------|---------------|----------------------------------------------------------------------------------------------------|
| ระบบทะเบียนประวั                    | ัดิผู้เข้าอบรม - ลงทะเบีย  | u             |                                                                                                    |
|                                     |                            |               |                                                                                                    |
|                                     |                            |               |                                                                                                    |
| โดยทาง                              | งสถาบันพัฒนาครู คณาจาร     | เย้และบุคลากร | ท่านได้ลงทะเบียนเพื่อเข้ารับการฝึกอบรมเรียบร้อยแล้ว<br>ทางการศึกษา (สคบศ.) จะติดต่อท่านกลับไปเพื่อแจ้งรายละเอียดและขั้นดอนในการเข้ารับการฝึกอบรมอีกครั้ง |
|                                     |                            |               |                                                                                                    |
|                                     |                            |               | 👗 ดูข้อมูลส่วนด้วยองจัน                                                                                                    |
|                                     |                            |               |                                                                                                    |
|                                     |                            |               |                                                                                                    |

#### 2. การ Login เข้าใช้งาน

ผู้ใช้งานสามารถ Login เข้าใช้งานระบบทะเบียนประวัติผู้เข้าอบรมได้ โดยทำตามขั้นตอนดังนี้

1) เปิดโปรแกรม Web Browser เช่น Google Chrome, Mozilla Firefox หรือ Internet Explorer

- 2) ไปที่ URL <u>http://train.opsmoe.go.th</u>
- 3) โดยระบบจะแสดงหน้าจอดังนี้

| ระบบทะเบียน<br>ประวัติผ้เข้าอบรม |             |
|----------------------------------|-------------|
| 510 m.g. 010 0 m.                | 🛔 SIGN      |
|                                  |             |
| Username                         |             |
| admin                            | ۵.          |
| Password                         |             |
|                                  | <b>a</b>    |
| 📄 จ่า Username ของฉัน            | ลืมรหัสผ่าน |
| Login เข้าใช้งาน 🕜 ลงทะเบียน     |             |

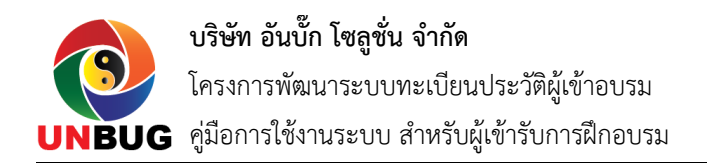

4) กรอกข้อมูล Username และ Password จากนั้นกดปุ่ม Login เข้าใช้งาน หากข้อมูล Username และ Password ถูกต้อง ผู้ใช้งานจะสามารถ Login เข้าใช้งานได้ โดยระบบจะแสดงหน้าจอระบบบริหารจัดการ ข้อมูลทะเบียนประวัติการฝึกอบรม ดังรูป

| 🧶 ระบบทะเบียน<br>ประวัติผู้เข้าอบรม |   | ระบบทะเบียนประวั           | ติผู้เข้าอบรม               |                                                                |            |                |                       | aุทิน ธรรมสุวรรณ 🗸                                               |
|-------------------------------------|---|----------------------------|-----------------------------|----------------------------------------------------------------|------------|----------------|-----------------------|------------------------------------------------------------------|
| MENU                                | ≡ | Home                       |                             |                                                                |            |                |                       | 倄 / Dashboard                                                    |
| A Dashboard                         |   | สามารางหลักสูตรการที่      | กอบรม                       |                                                                |            |                |                       |                                                                  |
| 🎓 หลักสูตร<br>🕭 วิทยากร             |   | 5 👻 record                 | s per page                  |                                                                | เลือ       | กสถานะหลักสูตร | ▼ Searc               | h                                                                |
|                                     |   | ที่ 📥 หลักสูตรอบ           | เม                          |                                                                |            | ¢              | วันที่อบรม            | สถานะหลักสูตร 🔶                                                  |
|                                     |   | 1 สร้างวิทยากร             | ผู้นำการเปลี่ยนแปลงสู่สังคม | ที่ไม่ทนต่อการทุจริต รุ่นที่ 2<br>สำเนินแห่งการการจะ รุ่นที่ 2 |            |                | 25 n.w. 2562 - 28 n.w | <ul> <li>. 2562 เปิดรับสมัคร</li> <li>. 2552 รับสร้าง</li> </ul> |
|                                     |   | Showing 1 to 2 of 2 entrie | s<br>โกอบรม                 |                                                                |            |                |                       |                                                                  |
|                                     |   | < > วันนี้                 |                             |                                                                | 🋗 มกราคม 2 | 562            |                       | <mark>เดือน</mark> สัปดาห์                                       |
|                                     |   | อาทิตย์                    | <b>จันทร์</b><br>0 31       | อังคาร<br>1                                                    | พุธ        | พฤหัส<br>2     | ศุกร์<br>3            | เสาร์<br>4 5                                                     |

### 3. การแก้ไขข้อมูลส่วนตัว

ผู้ใช้งานสามารถแก้ไขข้อมูลส่วนตัวได้ โดยทำตามขั้นตอนดังต่อไปนี้

1) Login เข้าใช้งานระบบ (ตามขั้นตอนในข้อ 2)

2) ที่หน้า Dashboard ของระบบงาน เลือกเมนู My Profile ที่มุมบนขวามือของจอภาพ ดังรูป

| ระบบทะเบียนประวัติผู้เข้าอบรม | สุทิน ธรรมสุวรรณ<br>ผู้เข้าอบรม |
|-------------------------------|---------------------------------|
| Home                          | 💄 My Profile                    |
|                               | 😃 Logout                        |

3) โดยระบบจะแสดงหน้าจอบริหารจัดการข้อมูลของผู้ใช้งาน ดังรูป

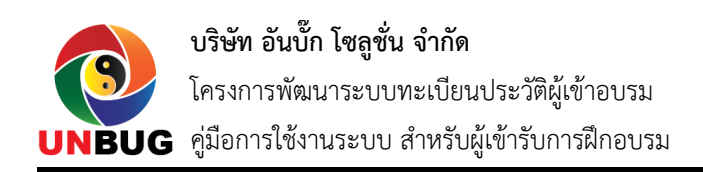

| 🍩 ระบบทะเบียน<br>ประวัติผู้เข้าอบรม | ระบบทะเบียนประวัติผู้เข้าอบรม                                                                                                    | ~ |
|-------------------------------------|----------------------------------------------------------------------------------------------------|---|
| MENU                                | Profile                                                                                                    | Â |
| A Dashboard                         | นาย สุทิน ธรรมสุวรรณ                                                                                                    |   |
| 🍽 หลกสูตร                           | ข้อมูลส่วนตัว                                                                                                    |   |
| 🏝 ວິທຍາກs                           | มัญขึ้ยู่ให้ง่าน (Username): user12345<br>ราสามัครประชาชน: 5771091959581<br>Email:<br>เพศ: ชาย<br>ศาสาน: พุทธ<br>วัน/เลื่อน/มีเกิด: 24 มกราคม 2520<br>อาย: 42<br>พื่อยู่: ม้านเลขที่ 111 ล่านอ/แขรง พระบรมมหาราชวัง อำเภอ/เขต เขตพระนคร จึงหวัด กรุงเทพมหานคร รหัสโปรษณีย์ 10200<br>พมายแลขโทรศักร์ก 0812223333<br>LINE ID: - |   |
|                                     | ข้อมูลการรับราชการ<br>⊯ Print Profile ตำแหน่ง: นักจัดการงานทั่วไป<br>ระดับวิทยุฐานะ: ระดิบข่านกญงาน<br>ข้อหน่วยงาน: พดสอบ<br>สังกัล: กรมนีญชีกลาง<br>ที่อยู่สำนักงาน: ที่อยู่สำนักงาน 527/11 ด่านอ/แขวง ถนนแครไชยศรี อำเภอ/เขต เขตดุสิต จังหวัด กรุงเทพมหานคร รหัสไปรษณีย์<br>10300                                           |   |

4) ในหน้าบริหารจัดการข้อมูลส่วนตัวนี้ ระบบจะแสดงรายละเอียดข้อมูลส่วนตัวของผู้ใช้งาน เช่น ชื่อ นามสกุล รหัสบัตรประชาชน ข้อมูลการรับราชการ ข้อมูลการเข้ารับการฝึกอบรม และอื่นๆ โดยผู้ใช้งานสามารถ แก้ไขข้อมูลเหล่านี้ได้ โดยการกดปุ่ม แก้ไขข้อมูลส่วนตัว (ใต้รูปภาพ) โดยระบบจะแสดงหน้าจอให้แก้ไขข้อมูล ส่วนตัวได้ ดังรูป

| – ข้อมูล User Account    |                          | • |
|--------------------------|--------------------------|---|
| แก้ไขข้อมูล User Account |                          |   |
| คำนำหน้าชื่อ <b>*</b>    | มาย ×                    |   |
| ชื่อ *                   | สุทิน                    |   |
| นามสกุล *                | ธรรมสุวรรณ               |   |
| รหัสบัตรประชาชน *        | 5771091959581            |   |
| Email                    | กรอก Email ที่มีอยู่จริง |   |
|                          | 🖺 ปันทึกข้อมูล           |   |
| + รหัสผ่าน (Password)    |                          | • |
| + ข้อมูลส่วนตัว          |                          | • |

5) ผู้ใช้งานสามารถแก้ไขข้อมูลส่วนตัวในด้านต่างๆ ได้ดังนี้

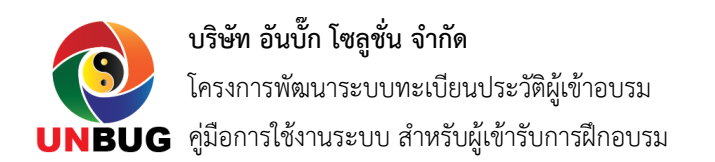

- ข้อมูล User Account
- ข้อมูลรหัสผ่าน (Password)
- ข้อมูลส่วนตัว
- รูปถ่าย
- ข้อมูลการรับราชการ
- ข้อมูลประวัติการศึกษา
- ข้อมูลประวัติการฝึกอบรม
- ข้อมูลประวัติการทำงาน
- ข้อมูลผลงาน
- ข้อมูลความสามารถพิเศษ
- 6) ทำการแก้ไขข้อมูลที่ต้องการในส่วนต่างๆ จากนั้นกดปุ่ม บันทึกข้อมูล เพื่อทำการบันทึกการแก้ไข

#### 4. การแก้ไขรหัสผ่าน

ผู้ใช้งานสามารถแก้ไขรหัสผ่านได้ โดยทำตามขั้นตอนดังต่อไปนี้

1) Login เข้าใช้งานระบบ (ตามขั้นตอนในข้อ 2)

2) ที่หน้า Dashboard ของระบบงาน เลือกเมนู My Profile ที่มุมบนขวามือของจอภาพ ดังรูป

ระบบทะเบียนประวัติผู้เข้าอบรม

Home

3) โดยระบบจะแสดงหน้าจอบริหารจัดการข้อมูลของผู้ใช้งาน ดังรูป

สุทิน ธรรมสุวรรณ

💄 My Profile

() Logout

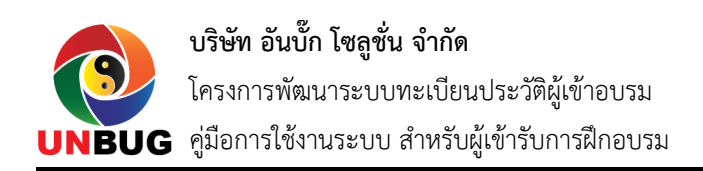

| 🗶 ระบบทะเบียน<br>ประวัติผู้เข้าอบรม |   | ระบบทะเบียนประวัดิผู้เข้าอบรม                               |                                                                                                    | 1            | <b>สุทิน ธรรมสุวรรณ</b><br>ผู้เข้าอบรม | ~ |
|-------------------------------------|---|-------------------------------------------------------------|----------------------------------------------------------------------------------------------------|--------------|----------------------------------------|---|
| MENU                                | ≡ | Profile                                                     |                                                                                                    |              |                                        | ñ |
| 🖀 Dashboard                         |   |                                                             | นาย สุทิน ธรรมสุวรรณ                                                                                                    |              |                                        |   |
| 🞓 หลักสูตร                          |   |                                                             | ข้อมูลส่วนตัว                                                                                                    |              |                                        |   |
| 💩 ຈິທຍາກ <del>ະ</del>               |   | ¢irinusu<br>€<br>✔ uritastiagaatsua5<br>♀ uritastiagaatsua5 | ั้ม<br>รูปซึ่งใช้เงาน (Username): user12345<br>รพัสบัตรประชาชน: 5771091959581<br>Email:<br>เพส: ชาย<br>ศาสนา: พุทธ<br>วันเง็ลมาปีเกิล: 24 มกราคม 2520<br>อายู: 42<br>ที่อยู่: บ้านเลขที่ 111 ต่านส/แขวง พระบรมมหาราชวัง อำเภอ/เขต เขตพระนคร จังหวัด กรุงเทพมหา<br>หมายเลขโทรศัพท์: 0812223333<br>LINE ID: - | นคร รทัสไปร: | ษณีย์ 10200                            |   |
|                                     |   | Print Profile                                               | ข้อมูลการรับราชการ<br>ต่าแหน่ง: นักจัดการงานทั่วไป                                                                                                    |              |                                        |   |
|                                     |   |                                                             | ระดับวิทยฐานะ: ระดับข่านาญงาน<br>ขึ้อหน่วยงาน: ทุษสอบ<br>สังภัด: กรมมิญขึกลาง<br>ที่อยู่จำนักงาน: ที่อยู่สำนักงาน 527/11 ต่าบล/แขวง ถนนนครไชยศรี อำเภอ/เขต เขตดุสิต จังหวัด ก<br>10300<br>หมายเลขโทรศัพท์: 081-222-3333                                                                                     | รุงเทพมหานง  | ลร รหัสไปรษณีย์                        |   |

 4) ที่หน้าจอข้อมูลส่วนตัว เลือกปุ่ม แก้ไขรหัสผ่าน (ใต้รูปภาพ) โดยระบบจะแสดงหน้าจอให้แก้ไข รหัสผ่าน ดังรูป

| าไขรหัสผ่าน (Passwod) |                                         |   |
|-----------------------|-----------------------------------------|---|
| รหัสผ่านปัจจุบัน *    | กรอกรหัสผ่านปัจจุบัน                    | ۲ |
| รทัสผ่าน (Password) * | กรอกรหัสผ่านอย่างน้อย 6 หลัก            | ۲ |
| รหัสผ่าน (อีกครั้ง) * | กรอกรหัสผ่านอย่างน้อย 6 หลัก (อีกครั้ง) | ۲ |

5) ทำการกรอกรหัสผ่านปัจจุบันและรหัสผ่านใหม่ จากนั้นกดปุ่ม บันทึกข้อมูล เพื่อบันทึกการ เปลี่ยนแปลงของรหัสผ่าน โดยหากว่าการแก้ไขสำเร็จ ระบบจะแสดง Notification Dialog ขึ้นมาดังรูป

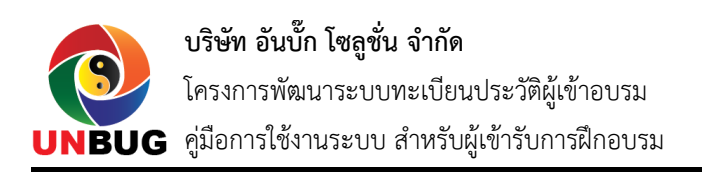

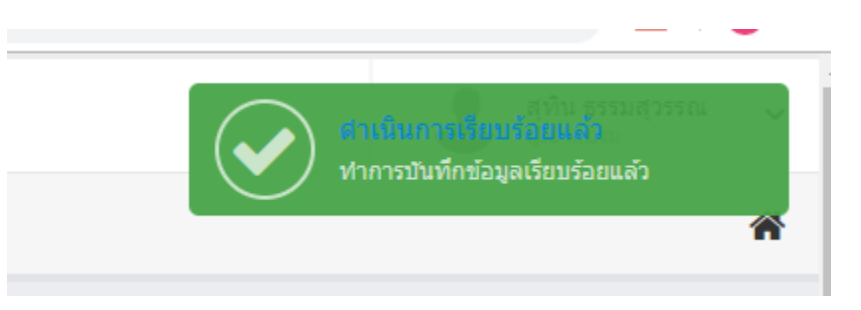

6) ทดสอบผลการแก้ไขรหัสผ่าน โดยการ Logout ออกจากระบบงาน และ Login เข้าใช้งานอีกครั้งหนึ่ง

#### 5. การสมัครเข้ารับการฝึกอบรม

ผู้เข้ารับการฝึกอบรมสามารถสมัครเข้ารับการฝึกอบรมได้ด้วยตนเองได้ 2 แบบดังนี้

<u>แบบที่ 1:</u> ผู้ใช้งานยังไม่มี Account เพื่อเข้าใช้งานระบบ

 ในกรณีที่ผู้ต้องการเข้ารับการฝึกอบรมยังไม่มี User เข้าใช้งานระบบ ให้ทำตามขั้นตอนในข้อที่ 1 (การ ลงทะเบียนเข้าใช้งาน) โดยให้เลือกหลักสูตรที่ต้องการเข้ารับการฝึกอบรมด้วย (หากหลักสูตรนั้นเปิดให้ผู้เข้ารับการ ฝึกอบรมลงทะเบียนผ่านช่องทาง Online ได้เอง)

 หลังจากที่ผู้ใช้งานลงทะเบียนเสร็จเรียบร้อยแล้ว ระบบจะทำการส่งรายชื่อของผู้เข้ารับการฝึกอบรมไป ยังผู้หบริหารหลักสูตรการฝึกอบรม โดยผู้บริหารหลักสูตรจะทำการพิจรณาถึงประวัติส่วนตัวของผู้สมัครเข้ารับการ ฝึกอบรม และอนุมัติให้เข้ารับการฝึกอบรมอีกครั้ง

 ผู้ใช้งานสามารถดูรายละเอียดหลักสูตร และผลการลงทะเบียนเพื่อเข้ารับการฝึกอบรมได้ โดยทำตาม ขั้นตอนในข้อที่ 6

<u>แบบที่ 2:</u> ผู้ใช้งานมี Account เพื่อเข้าใช้งานระบบแล้ว

4) ในกรณีที่ผู้ใช้งานมี Account เพื่อเข้าใช้งานระบบแล้ว ผู้ใช้งานสามารถเข้าไปเลือกลงทะเบียนเพื่อขอ เข้ารับการฝึกอบรมในหลักสูตรที่ต้องการได้ โดยการ Login เข้าใช้งานระบบและเลือกที่เมนู หลักสูตร โดยระบบ จะแสดงหน้าจอหลักสูตรที่มีทั้งหมด ดังรูป

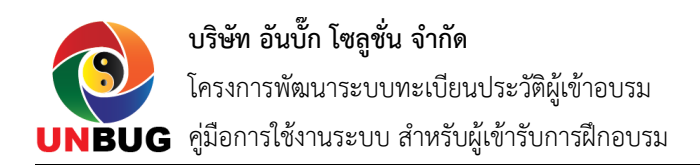

| 🌑 ระบบทะเบียน<br>ประวัติผู้เข้าอบรม                                  |   | ะบบทะเบียนประวัดิผู้เข้าอบรม                                                                                                    | 🤹 สุทัน ธรรมสุวรรณ 🗸                                                                     |
|----------------------------------------------------------------------|---|----------------------------------------------------------------------------------------------------|------------------------------------------------------------------------------------------|
| MENU                                                                 | ≡ | Course                                                                                                    | <b>ส</b> ิ / หลักสูตร                                                                    |
| 倄 Dashboard                                                          |   | Q เมื่อนไขการศักรา                                                                                                    | - x                                                                                      |
| 🎓 หลักสูดร<br>💩 วิทยากร                                              |   | หลักสูตรการฝึก กรอกชื่อหลักสูตร สถานะข<br>อบรม                                                                                                    | เล็กสูตร เลือกสถานะหลักสูตร •                                                            |
|                                                                      |   | Q ศัมหา                                                                                                    |                                                                                          |
| ▲ หลักสูดรอบรม       5     records per page       ที่ ▲ หลักสูดรอบรม |   | ▲អត៌កត្តឲ្យក្លារជា<br>5 ★ records per page                                                                                                    | Search                                                                                   |
|                                                                      |   | ที่ 🔺 หลักสูตรอบรม 🔶 จากวันที่                                                                                                    |                                                                                          |
|                                                                      |   | 1         สร้างวิทยากรผู้นำการเปลี่ยนแปลงสู่สังคมที่ไม่ทนต่อการทุจริต รุ่นที่ 1         11 กุมภา           2         สร้างวิทยากรผู้นำการเปลี่ยนแปลงสู่สังคมที่ไม่ทนต่อการทุจริต รุ่นที่ 2         25 กุมภา | พันธ์ 2562 14 กุมภาพันธ์ 2562 เปิดรับสมัตร<br>พันธ์ 2562 28 กุมภาพันธ์ 2562 เปิดรับสมัตร |
|                                                                      |   | Showing 1 to 2 of 2 entries                                                                                                    | < 1 >                                                                                    |

5) ค้นหาหลักสูตรที่ต้องการ จากนั้นเลือกที่ชื่อหลักสูตร โดยระบบจะแสดงหน้าจอรายละเอียดของ หลักสูตรดังรูป

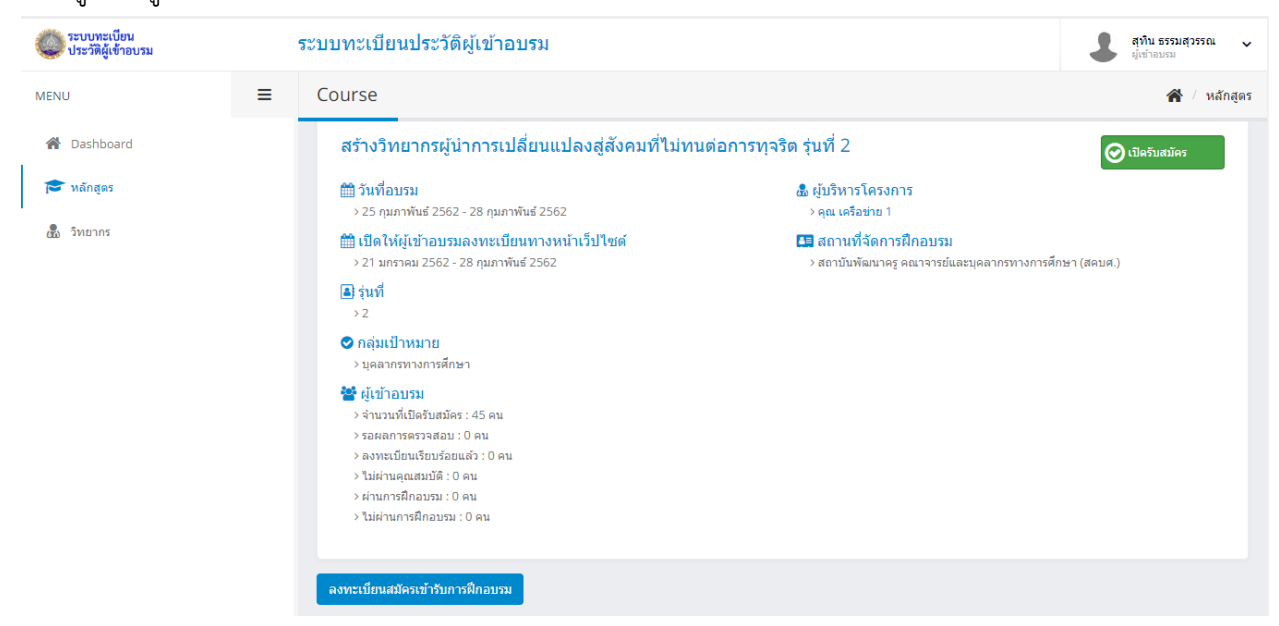

6) หากว่าหลักสูตรนั้น กำลังอยู่ในช่วงที่เปิดรับสมัครให้ลงทะเบียนเพื่อขอเข้ารับการฝึกอบรม ระบบจะ แสดงปุ่ม ลงทะเบียนเพื่อเข้ารับการฝึกอบรม ดังรูป

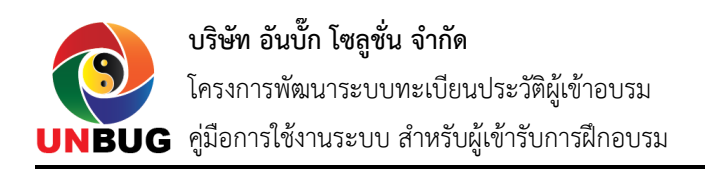

#### ลงทะเบียนสมัครเข้ารับการฝึกอบรม

7) กดปุ่ม ลงทะเบียนเพื่อเข้ารับการฝึกอบรม เพื่อสมัครเข้ารับการฝึกอบรม โดยหากลงทะเบียนสำเร็จ ระบบจะแสดงหน้าจอแจ้งผลดังรูป

| > 25 กมภาพันธ์ 2562 - 3      | 28 กมภาพันธ์ 2562                                                                                                    | ≻ คณ เครือข่าย 1          |                    |
|------------------------------|----------------------------------------------------------------------------------------------------|---------------------------|--------------------|
| 🛗 🕻 Success                  |                                                                                                    |                           | อบรม               |
| 24<br>■ ‡<br>>2<br>● n<br>>1 | <b>ดำเนินการเรียบร้อยแล้ว</b><br>ท่านทำการลงทะเบียนเพื่อเข้ารับการฝึกอบรมหลักสูตรนี้เรื<br>อนุมัติการเข้ารับการฝึกอบรมจากผู้บริหารโครงการ | รียบร้อยแล้ว กรุณารอผลการ | าง เวยแต่งมีเพีย เ |
|                              |                                                                                                    | ОК                        |                    |

8) โดยหลังจากลงทะเบียนเพื่อสมัครขอเข้ารับการฝึกอบรมเรียบร้อยแล้ว ผู้ใช้งานสามารถตรวจสอบผล การอนุมัติได้ โดยทำตามขั้นตอนในข้อที่ 6

#### 6. การดูหลักสูตรการฝึกอบรม

ผู้ใช้งานสามารถดูหลักสูตรการฝึกอบรมที่เปิด รวมถึงสถานะการลงทะเบียนเพื่อขอเข้ารับการฝึกอบรมได้ โดยทำตามขั้นตอนดังนี้

- 1) Login เข้าใช้งานระบบ
- 2) ที่หน้าจอหลักของระบบงาน เลือกเมนู หลักสูตร
- 3) ที่หน้าจอหลักของเมนูหลักสูตรการฝึกอบรม เลือกหลักสูตรที่ต้องการเข้ารับการฝึกอบรมดังรูป

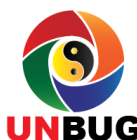

บริษัท อันบั๊ก โซลูชั่น จำกัด

โครงการพัฒนาระบบทะเบียนประวัติผู้เข้าอบรม

JG คู่มือการใช้งานระบบ สำหรับผู้เข้ารับการฝึกอบรม

| 着 หลักสูตรอบวม              |                                                                       |                    |                    |                 |
|-----------------------------|-----------------------------------------------------------------------|--------------------|--------------------|-----------------|
| 5 • records per page Search |                                                                       |                    |                    |                 |
| ที่ 🔺                       | หลักสูตรอบรม                                                          | จากวันที่ 🍦        | ถึงวันที่ 🌲        | สถานะหลักสูตร 🍦 |
| 1                           | สร้างวิทยากรผู้นำการเปลี่ยนแปลงสู่สังคมที่ไม่ทนต่อการทุจริต รุ่นที่ 1 | 11 กุมภาพันธ์ 2562 | 14 กุมภาพันธ์ 2562 | เปิดรับสมัคร    |
| 2                           | สร้างวิทยากรผู้นำการเปลี่ยนแปลงสู่สังคมที่ไม่ทนต่อการทุจริต รุ่นที่ 2 | 25 กุมภาพันธ์ 2562 | 28 กุมภาพันธ์ 2562 | เปิดรับสมัคร    |
| Showing                     | 1 to 2 of 2 entries                                                   |                    |                    | < 1 >           |

4) โดยระบบจะแสดงหน้าจอรายละเอียดหลักสูตรการฝึกอบรม และสถานะการสมัครเข้ารับการฝึกอบรม

#### ดังรูป

| สร้างวิทยากรผู้นำการเปลี่ยนแปลงสู่สังคมที่ไม่ทนเ                                      | ต่อการทุจริต รุ่นที่ 2                                         | 💓 รอผลการลง<br>ทะเบียน |
|---------------------------------------------------------------------------------------|----------------------------------------------------------------|------------------------|
| <b>∰ วันที่อบรม</b><br>→ 25 กุมภาพันธ์ 2562 - 28 กุมภาพันธ์ 2562                      | 🤹 ผู้บริหารโครงการ<br>> คุณ เครือข่าย 1                        |                        |
| 🋗 เปิดให้ผู้เข้าอบรมลงทะเบียนทางหน้าเว็ปไซด์<br>> 21 มกราคม 2562 - 28 กุมภาพันธ์ 2562 | 🔚 สถานที่จัดการฝึกอบรม<br>> สถาบันพัฒนาครู คณาจารย์และบุคลากรท | างการศึกษา (สคบศ.)     |
| ■ รุ่นที่<br>> 2                                                                      |                                                                |                        |
| ⊘ กลุ่มเป้าหมาย<br>> บุดลากรทางการศึกษา                                               |                                                                |                        |
| 📽 ผู้เข้าอบรม                                                                         |                                                                |                        |

5) โดยหากผู้บริหารหลักสูตรได้อนุมัติการสมัครให้ผู้ขอเข้ารับการฝึกอบรมแล้ว หน้าจอรายละเอียด หลักสูตรการฝึกอบรมจะเป็นดังรูป

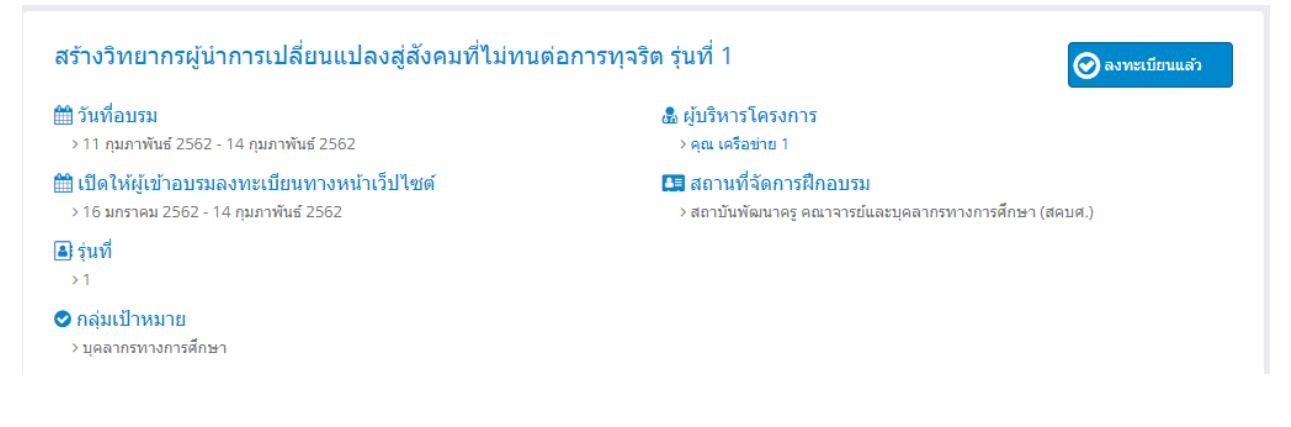

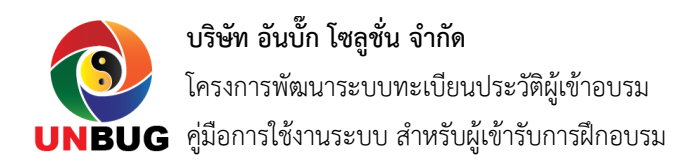

#### 7. การดูข้อมูลวิทยากร

- ผู้เข้าใช้งานสามารถดูข้อมูลวิทยากรได้ โดยทำตามขั้นตอนดังนี้
- 1) Login เข้าใช้งานระบบ
- 2) ในหน้าจอหลักของระบบงาน เลือกเมนูวิทยากร โดยระบบจะแสดงหน้าจอดังรูป

| 🧼 ระบบทะเบียน<br>ประวัติผู้เข้าอบรม | ระบบทะเบียนประ     | วัติผู้เข้าอบรม  |                        | 1                           | สุทินธรรมสุวรรณ 🗸<br>ผู้เข้าอบรม |
|-------------------------------------|--------------------|------------------|------------------------|-----------------------------|----------------------------------|
| MENU                                | ≡ Trainer          |                  |                        |                             | 倄 / วิทยากร                      |
| 倄 Dashboard                         | Q เงื่อนไขการค้นหา |                  |                        |                             | - x                              |
| 🎓 หลักสูตร<br>💑 วิทยากร             | วิทยากร            | กรอกชื่อวิทยากร  | รหัสบัตร<br>ประชาชน    | กรอกรหัสบัตรประชาชน 13 หลัก |                                  |
| 1                                   | จากวันที่          | ไส่วันที่        | 🛍 ถึงวันที่            | ใส่วันที่                   |                                  |
|                                     | ชื่อหลักสูตร       | กรอกชื่อหลักสูตร |                        |                             |                                  |
|                                     |                    |                  | 🝳 คัมหา 🖹 Export Excel |                             |                                  |
|                                     | <b>≜</b> วิทยาคร   |                  |                        |                             |                                  |
|                                     | 5 v recor          | ds per page      |                        | Search                      |                                  |
|                                     | ที่ 🔺 วิทยากร      |                  |                        | Email                       | \$                               |
|                                     | 1 นายสุทิน ธ       | รรมสุวรรณ        |                        |                             |                                  |

## 3) ค้นหาวิทยากรที่ต้องการตามเงื่อนไขต่างๆ

4) Click ที่ชื่อของวิทยากร โดยระบบจะแสดงหน้าประวัติวิทยากร ดังรูป

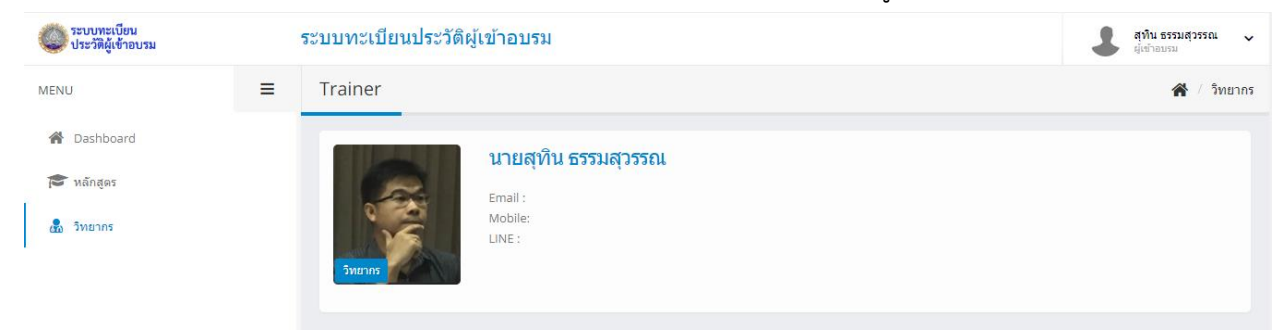